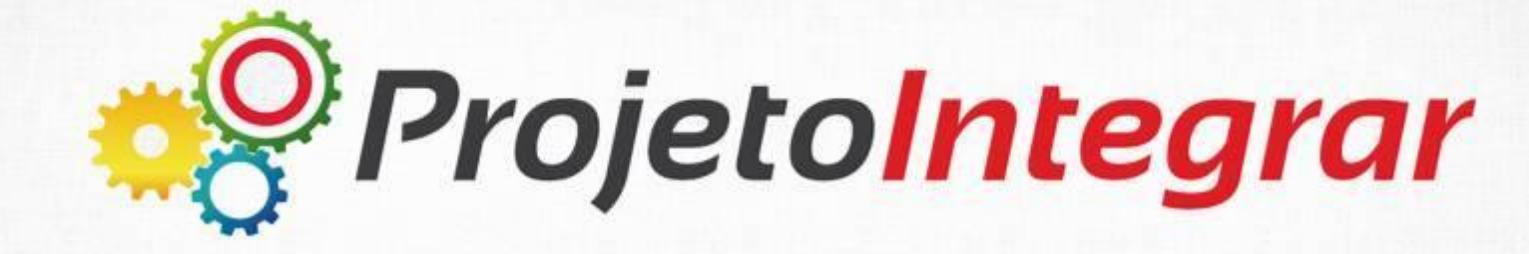

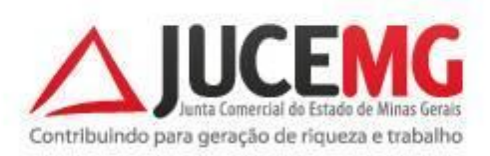

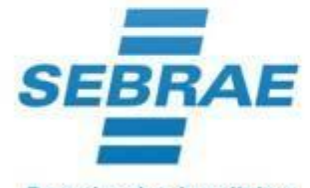

DREI

Parceiro dos brasileiros

## FICHA DE CADASTRO NACIONAL/REQUERIMENTO DE EMPRESÁRIO (FCN/RE)

O que é o sistema FCN/RE?

Sistema, desenvolvido pela Junta Comercial, para coletar informações e gerar a FCN/RE, o contrato padrão ou ato constitutivo, a capa do processo e o check list.

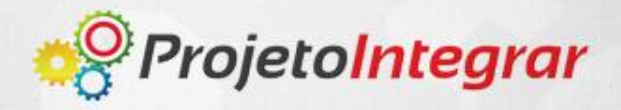

## **PASSO A PASSO:**

Preenchimento da Ficha de Cadastro Nacional e do Requerimento de Empresário no novo sistema da Junta Comercial.

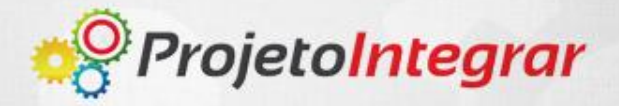

Acesse o Portal de Serviços da Junta Comercial do Rio Grande do Sul (JUCERGS) no endereço: <u>http:portalservicos.jucergs.rs.gov.br/Portal</u>

Ir para o Site Portal de Serviços IUCERG Comercial do Rio Grande do Sul

| Autenticação de Usuário | Novo Usuário                                                                                                    |
|-------------------------|----------------------------------------------------------------------------------------------------|
| CPF*:                   | Você não é cadastrado?                                                                                                |
| Senha*:                 | Clique aqui para se cadastrar                                                                                         |
|                         | Cadastro Rápido, Fácil e Gratuito!                                                                                    |
| 🗢 Entrar                | Cadastre-se para acessar o sistema de Viabilidade. Esse<br>cadastro será necessário, para o acesso a qualquer serviço |
| Esqueceu a Senha?       | prestado pela JUCERGS, que seja relativo a VIABILIDADE.                                                               |
| Digite seu CPF Enviar   |                                                                                                    |

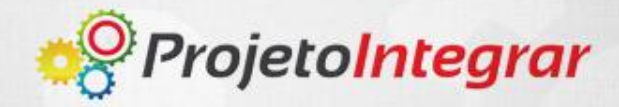

Caso este seja o seu primeiro acesso ao Portal de Serviços, realize o seu cadastro clicando em: "Clique aqui para cadastrar".

| Autenticação de Usuário | Novo Usuário                                                                                           |
|-------------------------|----------------------------------------------------------------------------------------------------|
| CPF*:                   | Você não é cadastrado?                                                                                 |
| Senha*:                 | Clīque aquī para se cadastrar                                                                          |
|                         | Cadastro Rápido, Fácil e Gratuito!                                                                     |
| Esqueceu a Senha?       | Este sistema é melhor visualizado e homolagado para os<br>navegadores Google Chrome e Mozilla Firefox. |
| Digite seu CPE          |                                                                                                    |

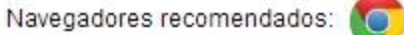

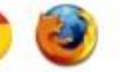

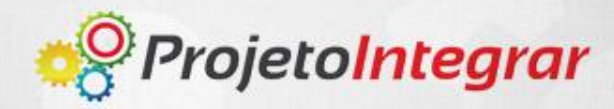

#### Preencha os dados requeridos e clique em concluir.

| Preencha (      | os campos abai | xo |             |      |
|-----------------|----------------|----|-------------|------|
| Nome:           |                |    |             |      |
| CPF:            |                |    |             |      |
| Email:          |                |    |             |      |
| Confirma Email: | 8              |    |             |      |
| País:           | BRASIL         | -  |             |      |
| CEP:            |                |    |             |      |
| Telefone (DD)XX | XX-XXXX:       |    |             |      |
| Celular (DD)XXX | X-XXXX:        |    |             |      |
| Senha:          |                |    |             |      |
| Confirma Senha  | £              |    |             |      |
|                 |                |    | <br><u></u> |      |
|                 |                |    | Conc        | luir |

IMPORTANTE: Cadastre um e-mail válido, pois, o sistema enviará mensagens a este e-mail.

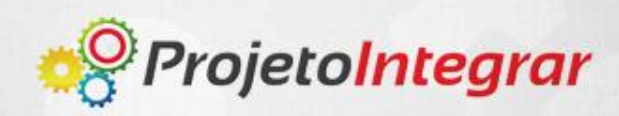

**Realize** o login no Portal de Serviços da Junta Comercial, indicando o CPF e a senha cadastrada.

| CPF*:                 | Você não é cadastrado?                                                                              |
|-----------------------|----------------------------------------------------------------------------------------------------|
| Senha*:               | Clique aqui para se cadastrar                                                                       |
|                       | Cadastro Rápido, Fácil e Gratuito!                                                                  |
| Esqueceu a Senha?     | Este sistema é melhor visualizado e homolagado para<br>navegadores Google Chrome e Mozilla Firefox. |
| Digite seu CPF Enviar |                                                                                                    |

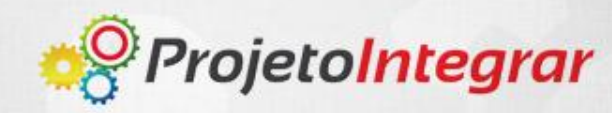

Selecione o serviço "Integrador: Sistema integrador FCN e RE"

## Serviços Disponíveis

# Viabilidade

Consulta de Viabilidade Sistema integrador RE e FCN

integrador

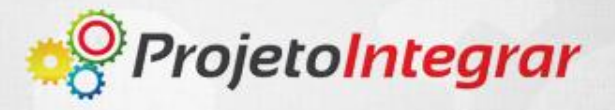

**Clique** em "Gerar Novo FCN/RE" para preencher uma nova Ficha de Cadastro Nacional ou Requerimento de Empresário.

Você esta em: Portal de Serviços / FCN-RE

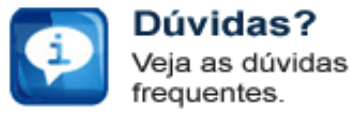

Serviços Disponíveis

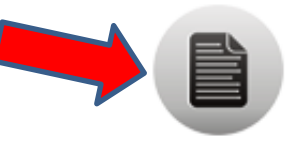

Gerar Novo FCN/RE

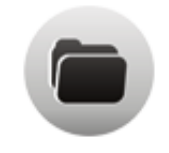

Abrir FCN/RE

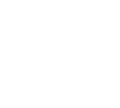

Tabela de Preços

Consulte os preços dos serviços

Fale Conosco Problemas ao usar

o sistema?

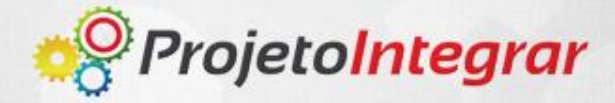

#### Selecione a natureza jurídica: 2135 – Empresário

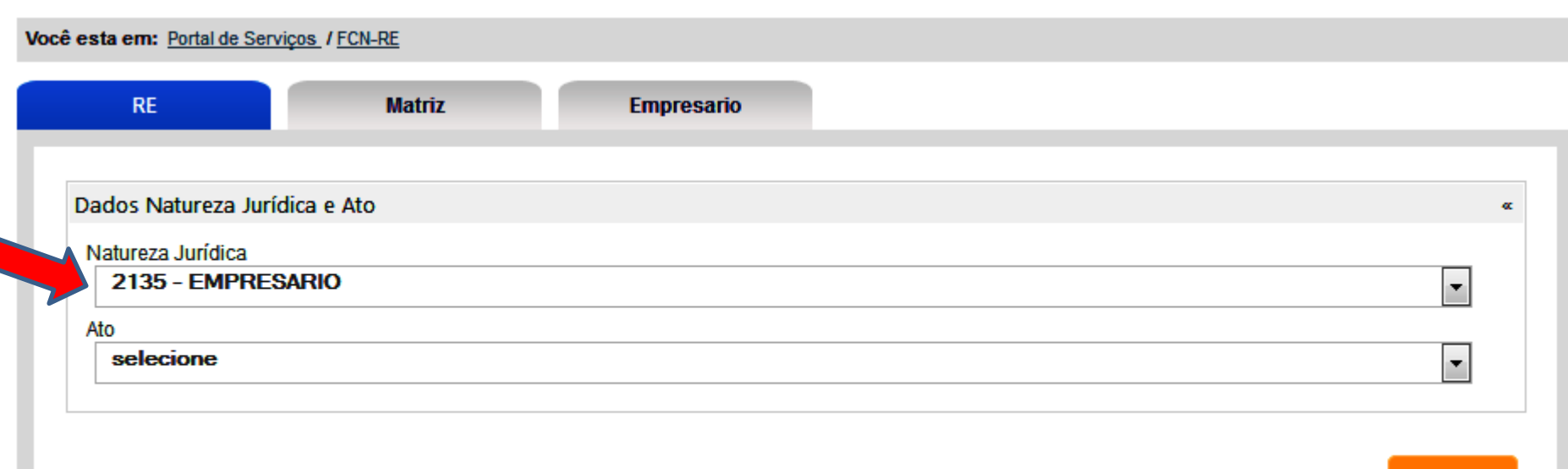

Avançar

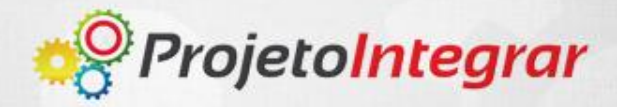

### Selecione o ato desejado.

| Você e | esta em: Portal de Serviços / FCN-RE                                                                                                    |   |
|--------|----------------------------------------------------------------------------------------------------|---|
|        | RE Matriz Empresario                                                                                                    |   |
| D      | Dados Natureza Jurídica e Ato                                                                                                    | æ |
|        | Natureza Jurídica 2135 - EMPRESARIO                                                                                                    |   |
|        | Ato selecione                                                                                                    |   |
|        | Screetione         002 - ALTERACAO         080 - INSCRICAO         151 - ALTERACAO DE PROTECAO DE NOME EMPRESARIAL         152 - CANCELAMENTO DE PROTECAO DE NOME EMPRESARIAL         003 - EXTINCAO/DISTRATO         150 - PROTECAO DE NOME EMPRESARIAL |   |

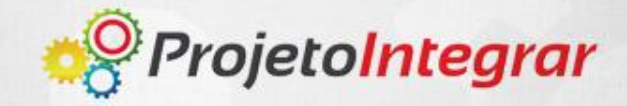

### Caso necessário, clique em "Incluir Eventos".

| esta em: Portal de Serviço | os / <u>FCN-RE</u> |            |         |
|----------------------------|--------------------|------------|---------|
| RE                         | Matriz             | Empresario |         |
| ados Natureza Jurídio      | ra e Ato           |            |         |
|                            |                    |            |         |
| 2135 - EMPRESA             | RIO                |            |         |
| Ato                        |                    |            |         |
| 080 - INSCRICAO            |                    |            |         |
| ventos<br>Incluir Eventos  |                    |            |         |
| ados Viabilidade           |                    |            |         |
| *Consulta de Viabilidad    | ie                 |            |         |
|                            |                    |            | Avançar |
|                            |                    |            |         |

 $\sim$ 

### Insira o nº do protocolo da Consulta de Viabilidade.

| RE                             | Matriz      | Empresario |        |
|--------------------------------|-------------|------------|--------|
| ados Natureza Jurí             | ídica e Ato |            |        |
| Vatureza Jurídica 2135 - EMPRE | SARIO       |            | •      |
| Ato<br>080 - INSCRICA          | AO          |            |        |
| entos JUCETINS                 |             |            |        |
| Incluir Eventos                |             |            |        |
| ados Viabilidade               |             |            |        |
| Consulta de Viabilio           | dade        |            |        |
|                                |             |            |        |
|                                |             |            | Avança |
|                                |             |            |        |

estar deferida.

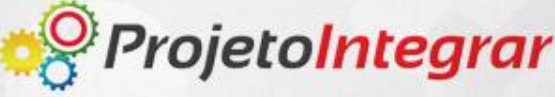

#### Selecione o evento em "Eventos Disponíveis" e clique em "Copiar".

| RE                       | Matriz                    | Empresario    |                      |   |
|--------------------------|---------------------------|---------------|----------------------|---|
|                          |                           |               |                      |   |
|                          |                           |               |                      |   |
| Dados Natureza Jurídica  | a e Ato                   |               |                      |   |
| Natureza Jurídica        |                           |               |                      |   |
| 2135 - EMPRESAF          | RIO                       |               |                      | - |
| Ato                      |                           |               |                      |   |
| 080 - INSCRICAO          |                           |               |                      | • |
| L                        |                           |               |                      |   |
|                          |                           |               |                      |   |
| Eventos .                |                           |               |                      |   |
| *Eventos Disponíveis     |                           |               | Eventos Selecionados |   |
| 206 - PROCURAÇÃO         | QUANDO INSERIDA NO PROCES | SO)           |                      |   |
| 046 - TRANSFORMAC        | AO                        |               |                      |   |
|                          |                           |               |                      |   |
|                          |                           | Copiar        |                      |   |
|                          |                           | Remover       |                      |   |
|                          |                           | Remover todos |                      |   |
|                          |                           |               |                      |   |
|                          |                           |               |                      |   |
|                          |                           |               |                      |   |
| Dados Viabilidade        |                           |               |                      |   |
|                          |                           |               |                      |   |
| *Consulta de Viabilidade | 3                         |               |                      |   |
|                          |                           |               |                      |   |
|                          |                           |               |                      |   |

#### O evento escolhido migrará para a caixa "Eventos Selecionados".

| RE                                 | Matriz                      | Empresario     |                      |   |
|------------------------------------|-----------------------------|----------------|----------------------|---|
| ados Natureza Jurío                | lica e Ato                  |                |                      |   |
| Natureza Jurídica<br>2135 - EMPRES | ARIO                        |                |                      | • |
| Ato                                |                             |                |                      |   |
| 080 - INSCRICA                     | 0                           |                |                      | • |
|                                    |                             |                |                      |   |
| entos                              |                             |                |                      |   |
|                                    |                             |                |                      |   |
| *Eventos Disponív                  | eis                         |                | Eventos Selecionados |   |
| 206 - PROCURACA                    | O (QUANDO INSERIDA NO PROCI | ESSO)          | 046 - TRANSFORMACAO  |   |
|                                    |                             | M Copiar todos |                      |   |
|                                    |                             | Copiar         |                      |   |
|                                    |                             | Remover        |                      |   |
|                                    |                             | N Remover tode | DS                   |   |
|                                    |                             |                |                      |   |
|                                    |                             |                |                      |   |
|                                    |                             |                |                      |   |
| ados Viabilidade                   |                             |                |                      |   |
| tosseulle de Visbilid              |                             |                |                      |   |
| Consulta de viabilida              | ade                         |                |                      |   |
|                                    |                             |                |                      |   |

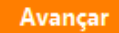

#### Clique em "Avançar".

| KE                     | Matriz                 | Empresario     |                      |   |
|------------------------|------------------------|----------------|----------------------|---|
| idos Natureza Jurídic  | a e Ato                |                |                      | æ |
| latureza Jurídica      |                        |                |                      |   |
| 2135 - EMPRESA         | RIO                    |                |                      | • |
| to                     |                        |                |                      |   |
| 080 - INSCRICAO        |                        |                |                      | • |
|                        |                        |                |                      |   |
|                        |                        |                |                      |   |
| entos JUCETINS         |                        |                |                      | × |
| *Eventos Disponívei    | 8                      |                | Eventos Selecionados |   |
| 206 - PROCURAÇÃO       | ouando inserida no pro | CESSO)         | 046 - TRANSFORMACAO  |   |
|                        |                        | w Copier todou |                      |   |
|                        |                        | M Copiar todos | 5                    |   |
|                        |                        | Copiar         |                      |   |
|                        |                        | Remover        |                      |   |
|                        |                        | Remover too    | los                  |   |
|                        |                        |                |                      |   |
|                        |                        |                |                      |   |
| dae Misbilidada        |                        |                |                      |   |
| dos viabilidade        |                        |                |                      | æ |
| Consulta de Viabilidad | e                      |                |                      |   |
|                        |                        |                |                      |   |
|                        |                        |                |                      |   |
|                        |                        |                |                      |   |
|                        |                        |                |                      |   |

## É gerado o número do RE (Requerimento de Empresário).

| RE                            | Matriz        | Empresario            | Flocess                     | 6 Numero, No 12013030 |
|-------------------------------|---------------|-----------------------|-----------------------------|-----------------------|
|                               |               |                       |                             |                       |
| idos da Empresa               | CNPI          |                       | Nire anterior               | *                     |
|                               |               |                       |                             |                       |
| Nome empresarial              |               |                       |                             |                       |
| R.M. MARQUES - QUEIJO         | S             |                       |                             |                       |
| ome fantasia                  |               |                       | *Porte<br>Outros            | ¥                     |
| /alor capital social (R\$)    | Valor no      | minal de quotas (R\$) | Capital Integralizado (R\$) |                       |
| Data de início das atividades | s(DD/MM/YYYY) | *Data da A            | ssinatura (DD/MM/YYYY)      |                       |
| ata término sociedade(DD/N    | ΛΜ/ΥΥΥΥ)      |                       |                             |                       |

Os dados em cinza não podem ser alterados. Eles são resgatados da Consulta de Viabilidade.

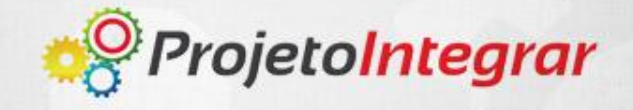

### Preencha os dados da matriz e/ou da filial (quando houverem).

|                                                        |                               | Processo Número: RS120130500 |
|--------------------------------------------------------|-------------------------------|------------------------------|
| RE Matriz                                              | Empresario                    |                              |
|                                                        |                               |                              |
| ados da Empresa                                        |                               | «                            |
| Nire                                                   | CNPJ                          | Nire anterior                |
|                                                        |                               |                              |
| Nome empresarial                                       |                               |                              |
| R.M. MARQUES - QUEIJOS                                 |                               |                              |
| Nome fantasia                                          |                               | *Porte                       |
|                                                        |                               | Outros -                     |
|                                                        |                               |                              |
| *Valor capital social (R\$)                            | Valor nominal de quotas (R\$) | Capital Integralizado (R\$)  |
|                                                        |                               |                              |
| <sup>s</sup> Data de início das atividades(DD/MM/YYYY) | *Data da Ass                  | sinatura (DD/MM/YYYY)        |
|                                                        |                               |                              |
|                                                        |                               |                              |
| Data término sociedade(DD/MM/YYYY)                     |                               |                              |
|                                                        |                               |                              |
|                                                        |                               |                              |
|                                                        |                               |                              |

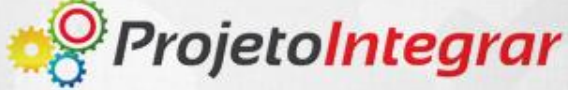

#### Continuação do preenchimento de dados da matriz/filial.

| Endereço                   |                               |                  |
|----------------------------|-------------------------------|------------------|
| *CEP<br>90030-130          | Encontre seu CEP nos Correios |                  |
| *Logradouro                |                               |                  |
| AVENIDA JULIO DE CASTILHOS |                               |                  |
|                            |                               |                  |
| Número                     | Complemento                   | *Bairro          |
| 123                        |                               | CENTRO HISTORICO |
| *UF                        | *Município                    | *País            |
| RIO GRANDE DO SUL          | PORTO ALEGRE                  | BRASIL           |
| (DDD) Telefone             | Home page                     |                  |
| *Endereço Eletrônico       |                               |                  |

Os dados em cinza não podem ser alterados. Eles são resgatados da Consulta de Viabilidade.

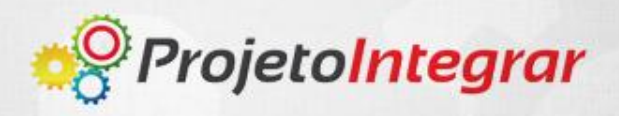

~

# Continuação do preenchimento de dados da matriz/filial. Clique em "Avançar".

| Objeto Social                          |                                               |                     | ×       |
|----------------------------------------|-----------------------------------------------|---------------------|---------|
| *Objeto Social<br>VENDA A VAR          | REJO DE LATICINIOS E BEBIDAS.                 |                     |         |
| Atividades Econo<br>*Digite a Atividad | ômicas<br>le<br><b>Q Pesquisar Atividades</b> |                     | «       |
| Atividades Incluío                     | das<br>Descrição                              | Atividade Principal |         |
| 4721103                                | COMERCIO VAREJISTA DE LATICINIOS E FRIOS      |                     |         |
| 4723700                                | COMERCIO VAREJISTA DE BEBIDAS                 |                     |         |
| Voltar                                 |                                               |                     | Avançar |

Os campos marcados com \* são de preenchimento obrigatório.

Os dados em cinza não podem ser alterados. Eles são resgatados da Consulta de Viabilidade.

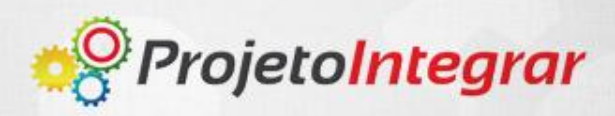

#### Preencha os dados do Empresário.

| Registro atualizado com sucesso.     |                                |                                    |                         |
|--------------------------------------|--------------------------------|------------------------------------|-------------------------|
| RE Matri                             | z Empresario                   | Proces                             | so Número: RS1201305000 |
| Dados do Empresário.                 |                                |                                    |                         |
| *Nome                                |                                | *CPF                               |                         |
| *Data Nascimento(DD/MM/YYYY)         | * Sexo<br>Masculino O Feminino | * Estado Civil<br><b>selecione</b> | ~                       |
| * Regime de Bens<br><b>selecione</b> | * Nacionalidade BRASILEIRA     | * Emancipação                      | ~                       |
| * Identidade                         | * UF<br>selecione              | * Orgão Emissor                    |                         |
| * Nome do Pai                        | * Nome da Mãe                  | Endereço Eletrônico                |                         |

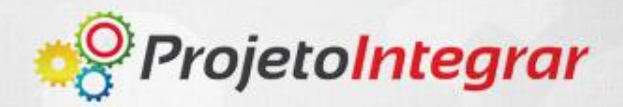

# Finalizado o preenchimento dos dados do empresário, clique em "Avançar".

| * Nome do Pai                             | * Nome da Mãe                              | Endereço Eletrônico |
|-------------------------------------------|--------------------------------------------|---------------------|
| Endereço                                  |                                            |                     |
| *CEP<br>* Tipo de Logradouro<br>selecione | Encontre seu CEP nos Correios * Logradouro |                     |
| Número                                    | Complemento                                | * Bairro            |
| * UF                                      | * Município                                | * País              |
| Voltar                                    | anchimenta abriastária                     | Avançar             |

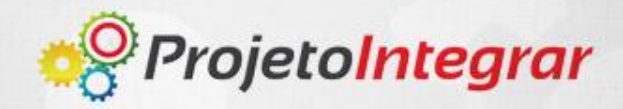

Com o registro criado e com o requerimento finalizado, os documentos são disponibilizados para a impressão.

| RE                       | Matriz                     | Empresario                       |                                      |
|--------------------------|----------------------------|----------------------------------|--------------------------------------|
|                          |                            |                                  |                                      |
| Documentos FCN/RE        |                            |                                  |                                      |
| Para protocolar seu proc | cesso é de extrema importá | ância que os documentos abaixo s | ejam impressos e trazidos à Junta Co |
| Capa Processo (1 via)    |                            |                                  |                                      |
| Requerimento (3 vias) M  | atriz                      |                                  |                                      |
|                          |                            |                                  |                                      |

Os documentos devem ser impressos e direcionados a Junta Comercial.

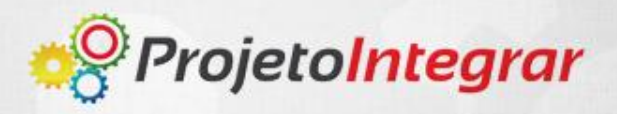

| Secretaria da Micro e Peque<br>Secretaria de Racionalizaçã<br>Departamento de Registro E | ena Empresa da Presidência da República<br>o e Simplificação<br>Empresarial e Integração | № DO PROTOCOLO (Uso da Junta Comercial)       |            |
|------------------------------------------------------------------------------------------|------------------------------------------------------------------------------------------|-----------------------------------------------|------------|
| VIRE (da sede ou filial, quando a Código da<br>sede for em outra UF) Jurídica            | a Natureza Nº de Matrícula do Agente<br>Auxiliar do Comércio                             |                                               |            |
|                                                                                          | 2135                                                                                     |                                               |            |
| I - REQUERIMENTO                                                                         |                                                                                          |                                               | Evo        |
| ILMO. SR                                                                                 | R. PRESIDENTE DA JUNTA COMER                                                             | RCIAL DO RIO GRANDE DO SUL                    | LAC        |
| NOME: Renata Moreira Marq                                                                | ues                                                                                      |                                               | de         |
| (da Empresa ou do Ag                                                                     | ente Auxiliar do Comércio)                                                               |                                               |            |
| equer a V.Sª o deferimento do seguin                                                     | ite ato:                                                                                 | N° FCN/RE                                     | con<br>emi |
| 1º DE CODIGO CODIGO                                                                      |                                                                                          |                                               |            |
| 080                                                                                      | INSCRICAO                                                                                | ,                                             |            |
|                                                                                          |                                                                                          |                                               |            |
|                                                                                          |                                                                                          |                                               |            |
|                                                                                          |                                                                                          |                                               |            |
|                                                                                          | Pepresentante Les                                                                        | nal da Empresa / Agente Auviliar de Comércie: |            |
| BORTO AL                                                                                 |                                                                                          | Jai da Empresa / Agente Adxillar do Comercio. |            |
|                                                                                          | EGRE Nome:<br>Assina                                                                     | tura:                                         |            |
|                                                                                          | Telefor                                                                                  | ne de Contato:                                |            |
| 9 Outubro                                                                                | 2013                                                                                     |                                               |            |
|                                                                                          |                                                                                          |                                               |            |
| DECISÃO SINGULAR                                                                         |                                                                                          | ECISÃO COLEGIADA                              |            |
|                                                                                          | emelhante(s):                                                                            |                                               |            |
| TOTICIST ETIDIOSALIAITAISTIQUALLAISTOU S                                                 | ememana(s).                                                                              |                                               |            |

Exemplo de Capa de Processo para constituição e empresário.

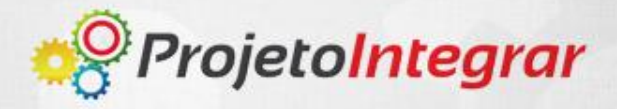

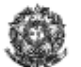

Secretaria da Micro e Pequena Empresa da Presidência da República Secretaria de Recionalização e Simplificação Departamento de Registro Empresarial e integração

#### REQUERIMENTO DE EMPRESÁRIO 1/1

| NÚMERO DE IDENTIFICAÇÃO DO REGISTRO DE EMPRESA - NIRE DA SEDE             |               |            | NIRE DA FILIAL (preencher somente se ato referente a filia) |                         |                                        |       |              |             |          |                |         |               |
|---------------------------------------------------------------------------|---------------|------------|-------------------------------------------------------------|-------------------------|----------------------------------------|-------|--------------|-------------|----------|----------------|---------|---------------|
|                                                                           |               |            |                                                             |                         |                                        |       |              |             |          |                |         |               |
| NOME DO EMPRESÁRIO (completo sem abreviaturas)<br>Reneta Moreira Marculas |               |            |                                                             |                         |                                        |       |              |             |          |                |         |               |
|                                                                           |               |            |                                                             |                         |                                        |       |              |             |          |                |         |               |
| NACION/                                                                   |               |            |                                                             |                         |                                        | ES    | TADO CIVIL   |             |          |                |         |               |
| BRASI                                                                     | LEIRA         |            |                                                             |                         |                                        | 50    | JETEIRO      |             |          |                |         |               |
| SEXO                                                                      |               | _          | REGIME DE BE                                                | N8 (se casado)          |                                        |       |              |             |          |                |         |               |
| ML                                                                        |               |            |                                                             |                         |                                        |       |              |             |          |                |         |               |
| FILHO DI                                                                  | E (pal)       |            |                                                             |                         |                                        | (mi   | ic)          |             |          |                |         |               |
| RUBE                                                                      | NS MARQ       | UES R      | IBEIRO                                                      |                         |                                        | IM    | ARIZA MOREIF | ra Marque   | S        |                |         |               |
| NASCIDO                                                                   | D EM (data de | e nascime  | (ođne                                                       | IDENTIDADE (número)     |                                        | Org   | ão Emissor   |             | UF       | CPF (núme      | ro)     |               |
| 1983-1                                                                    | 1-28          |            |                                                             | 00000000000000          |                                        | SS    | 3P           |             | MG       | 061.022.       | 996-63  |               |
| EMANCI                                                                    | PADO POR (1   | forma de ( | emancipação son                                             | iente no caso de menor) |                                        | _     |              |             |          |                |         |               |
|                                                                           |               |            |                                                             |                         |                                        |       |              |             |          |                |         |               |
| DOMICIL                                                                   | IADO NA (LO   | GRADO      | URO rua, av, etc.)                                          |                         |                                        |       |              |             |          |                | NÜMER   | 0             |
| QUAD                                                                      | RA AV 107     | 7 NOR      | TE AVENIDA                                                  | JUSCELINO KUBITSCHE     | EK                                     |       |              |             |          |                | 121     |               |
| COMPLE                                                                    | MENTO         |            |                                                             |                         | B                                      | AIRRO | DISTRITO     |             |          |                |         | CEP           |
|                                                                           |               |            |                                                             |                         | F                                      | PLANC | DIRETOR NO   | RTE         |          |                |         | 77001080      |
| MUNICÍP                                                                   | 10            |            |                                                             |                         |                                        |       |              |             |          |                | UF      |               |
| PALMA                                                                     | AS            |            |                                                             |                         |                                        |       |              |             |          |                | то      |               |
| decla                                                                     | ra soh a      | s nen:     | as da lei ná                                                | io estar impedido de e  | vercer ativ                            | hebiv | e empresária | que não r   | ossui    | outro regi     | stro de | empresário e  |
| reque                                                                     | rà Junta      | a Com      | ercial do ES                                                | STADO DE TOCANTIN       | NS:                                    | 1000  | c cinpicoana | , que nao p | 5033ui   | outro regi     | 3110 40 | cinpresano, e |
| ATO                                                                       | DESCRIÇÃ      | O DO AT    | 0                                                           |                         |                                        | EVEN  | TO DESCRIÇÃO | DO EVENTO   |          |                |         |               |
| 080                                                                       | INSCRIC       | AO         |                                                             |                         |                                        |       |              |             |          |                |         |               |
| EVENTO                                                                    | DESCRICA      | O DO EV    | ENTO                                                        |                         |                                        | EVEN  | TO DESCRICÃO | DO EVENTO   |          |                |         |               |
|                                                                           |               |            |                                                             |                         |                                        |       |              |             |          |                |         |               |
| NOME E                                                                    | MPRESARIAI    | 1          |                                                             |                         |                                        |       |              |             |          |                |         |               |
| R.M.M                                                                     | ARQUES        | -          |                                                             |                         |                                        |       |              |             |          |                |         |               |
| LOGRAD                                                                    | OUBO (rus u   | ev etc.)   |                                                             |                         |                                        |       |              |             |          |                | NUMER   |               |
| QUADRA AV 107 NORTE AVENIDA JUSCELINO KUBITSCHEK                          |               |            |                                                             |                         |                                        |       |              |             | 121      |                |         |               |
|                                                                           |               |            |                                                             |                         |                                        |       | OEB.         |             |          |                |         |               |
| COMPLEMENTO BAI                                                           |               |            |                                                             | PLANC                   | LANO DIRETOR NORTE                     |       |              |             | 77001080 |                |         |               |
| ALL INVO/O                                                                |               |            |                                                             |                         |                                        |       | 24/2         |             |          | D /5- M A II 1 |         |               |
| PALMAS ITO                                                                |               |            |                                                             | o I                     | BRASII moreiramarques renata@nmail.com |       |              |             |          |                |         |               |
|                                                                           |               |            |                                                             |                         |                                        |       |              |             |          |                |         |               |
|                                                                           | CAPITAL ·     | -R\$  V    | M REAL                                                      | AL (por extenso)        |                                        |       |              |             |          |                |         |               |
|                                                                           |               | `          |                                                             |                         |                                        |       |              |             |          |                |         |               |
|                                                                           |               |            |                                                             |                         |                                        |       |              |             |          |                |         |               |
| (0                                                                        | NAE Fiscal)   | 1          |                                                             |                         |                                        |       |              |             |          |                |         |               |
| 47                                                                        | 721104        |            |                                                             |                         |                                        |       |              |             |          |                |         |               |
| Ashister et                                                               | cundirias     |            |                                                             |                         |                                        |       |              |             |          |                |         |               |
|                                                                           |               | 1          |                                                             |                         |                                        |       |              |             |          |                |         |               |

#### Exemplo de Requerimento de Empresário.

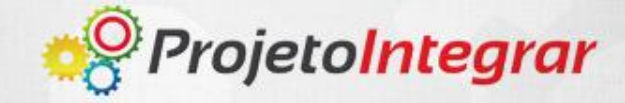

#### **Exemplo de CHECK-LIST.**

#### CHECK LIST PRELIMINAR DE DOCUMENTAÇÃO Requerimento do EMPRESÁRIO - RE

\* Para agilizar o atendimento, a documentaçao devera ser entregue na sequencia que consta no check list

CAPA DE Nome Empresarial

PROCESSO Ato e Evento(s)

RE - Requerimento do Empresário. Abertura, Alteração ou Extinção.

Assinaturas do Empresário em todas as vias do Requerimento.

3 vias

**Documento de Identidade do Empresário -** Cópia autenticada da identidade com o CPF (Documentos admitidos: cédula de identidade, certificado de reservista, carteira de identidade profissional, Carteira de Trabalho e Previdência Social ou Carteira Nacional de Habilitação - modelo com base na Lei nº 9.503, de 23/09/97. Se o titular for estrangeiro, é exigida identidade com prova de visto permanente e dentro do período de sua validade ou documento fornecido pelo Departamento de Polícia Federal, com indicação do número do registro).

Cartão-protocolo, disponível no site.

Comprovante de pagamento: R\$35,00 (GA) e R\$ 10,00 (DARF)

DBE (Documento Básico de Entrada), direcionado para a Junta Comercial do Estado do Rio Grande do Sul -JUCERGS deivdamente assinado.

FILIAL

RE - Requerimento do Empresário. Abertura, Alteração ou Extinção.

3 (três) vias, podendo a parte apresentar quantas quiser, desde que pago o preço público correspondente.

DBE (Documento Básico de Entrada), direcionado para a Junta Comercial do Estado do Rio Grande do Sul -JUCERGS deivdamente assinado.

#### NÃO ENQUADRAMENTO ME / EPP

Nome, assinatura do advogado bem como com número de registro na OAB e páginas rubricadas.

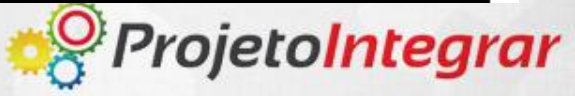